## Registrace a přihlášení do Školní pokladny:

| 1. | Nejprve klikněte na www stránkách školy ( <u>www.zsvacov.cz</u> ) | ŠKOLNÍ POKLADNA |
|----|-------------------------------------------------------------------|-----------------|
|    | na následující banne <u>r nebo zadejte</u> do internetového       |                 |
|    | prohlížeče <u>http://www.skolniprogram.cz/</u> a klikněte na      |                 |
|    | "Přihlášení do systému"                                           |                 |

| Přihlášení Registrace                                                                                             |                     |
|----------------------------------------------------------------------------------------------------|---------------------|
| Zachovat přihlášení     Přihlášit      Pokud Vám nejde přihlášení, zkontrolujte že máte zapnuté cookies.          |                     |
| Přihlášení pro účty registrované přes následující služby.<br>f Přihlást přes Facebook<br>St. Přihlást přes Goorle |                     |
| Pfuhlásit přes Microsoft Live                                                                                     |                     |
| Zapomenuté heslo                                                                                                  |                     |
| Registrovaný email                                                                                                | Vyžádat změnu hesla |
| Odeslaný email na změnu hesla má platnost 24 hodin.                                                               |                     |

2. Po kliknutí na Registrace klikněte na "klikněte zde"

| Přihlášení                       | Registrace                                        |  |  |
|----------------------------------|---------------------------------------------------|--|--|
| Návod pro registraci si můžete   | Návod pro registraci si můžete stáhnout zde.      |  |  |
| $\frown$                         |                                                   |  |  |
| Pro registradi klikněte zde.     | ,                                                 |  |  |
| K registraci můžete použít Vašo  | oblíbené služby níže, pokud u nich máte účet.     |  |  |
| v registracinin tornulari pak bi | uou preuvypinene polozky jmeno, prijmeni a email. |  |  |
| f Registrovat přes Facebook      |                                                   |  |  |
| 8+ Registrovat přes Google       |                                                   |  |  |
|                                  |                                                   |  |  |
| Registroval pres Microsoft       |                                                   |  |  |

3. Zadejte ID školy: 70873682. Objeví se název ZŠ Vacov – klikněte na vybrat

| Registrace                |                                                        |             |        |  |  |  |
|---------------------------|--------------------------------------------------------|-------------|--------|--|--|--|
| Zadejte ID školy 70873682 | <ul> <li>rodičům sdělí třídní učitel dítěte</li> </ul> |             |        |  |  |  |
| ID                        | Název školy                                            | Adresa      |        |  |  |  |
| 70873682                  | Základní škola a mateřská škola Vacov                  | Miřetice 38 | vybrat |  |  |  |

4. Nyní vyplníte formulář – políčka označená červenou hvězdičkou jsou povinná. Ve spodní části poté vyplňujete všechny své děti navštěvující školu (do žlutého pole stačí vypsat počáteční písmena a našeptávač by Vám měl nabídnout všechny žáky školy). Poté klikněte na "zaregistrovat". Objeví se: Děkujeme Vám za registraci. (Byl Vám zaslán email). Držte se instrukcí v emailu a registraci dokončete. POZOR – ihned po registraci není možné se přihlásit. Každého zaregistrovaného rodiče musí schválit třídní učitel. Přihlášení do systému bude možné až po schválení – třídní učitelé se budou snažit schválit registrované rodiče do 24 hodin. O tom, že Vás třídní učitel schválil, budete informováni emailem.

| Registrace                                                                                                    |                                                                                |  |  |  |  |
|----------------------------------------------------------------------------------------------------|--------------------------------------------------------------------------------|--|--|--|--|
| Základní škola a mateřská škola Vacov                                                                                                    |                                                                                |  |  |  |  |
| Zaměstnanec školy ne 🔻                                                                                                    |                                                                                |  |  |  |  |
| Titul před                                                                                                    |                                                                                |  |  |  |  |
| Jméno                                                                                                    | *                                                                              |  |  |  |  |
| Příjmení                                                                                                    | *                                                                              |  |  |  |  |
| Titul za                                                                                                    |                                                                                |  |  |  |  |
| Mobil                                                                                                    | * mobilní telefon slouží pro vygenerování variabilního symbolu                 |  |  |  |  |
| Email                                                                                                    | * bude vaše přihlašovací jméno - sem Vám přijde žádost o potvrzení registrace! |  |  |  |  |
| Heslo                                                                                                    | *                                                                              |  |  |  |  |
| Znovu heslo                                                                                                    | *                                                                              |  |  |  |  |
| Do formuláře níže zadejte příjmení a jméno všech svých děti, kt<br>Správnost zadání potvrdte výběrem ze seznamu.<br>1. dítě ?<br>2. dítě ?<br>3. dítě ?<br>4. dítě ?<br>5. dítě ?<br>Zaregistrovat Zpět | eré plní povinnou docházku na této škole - nezapomeňte na sourozence           |  |  |  |  |

 Po schválení již bude možné se přihlásit – stačí vyplnit zadaný email a heslo.

| Přihlášení          | Registrace |  |
|---------------------|------------|--|
| Email               |            |  |
| Heslo               |            |  |
| Zachovat přihlášení |            |  |
| Přihlásit           |            |  |